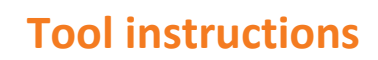

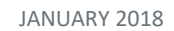

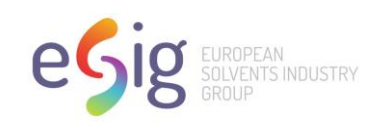

# EGRET CSA Block Tool Instructions

This Microsoft Excel spreadsheet tool can be used to generate CSA Block Files for CHESAR 3.1 from exposure assessments conducted using EGRET v2 (see the flow chart below).

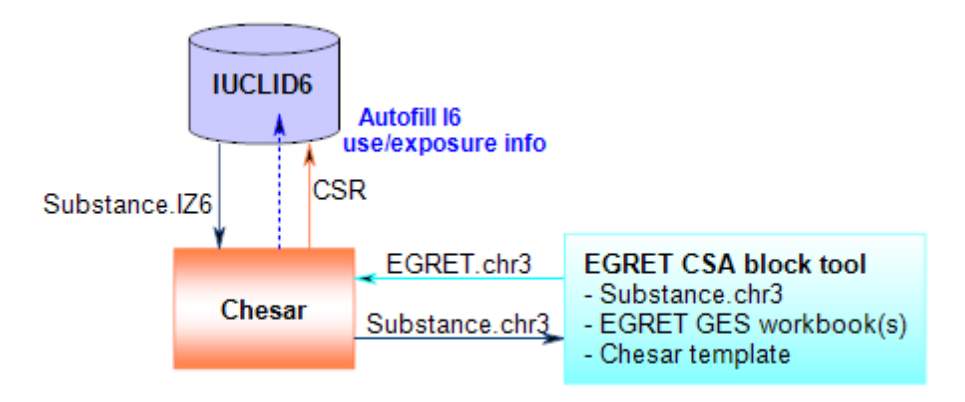

Before running the EGRET CSA Block Tool please download the EGRET v2 Generic Exposure Scenarios (GES) templates available at the following link:

http://www.esig.org/regulatory/reach-ges/consumers/.

The EGRET CSA Block Tool.xlsm and the CSABlock\_EGRET.chr3 files must be copied into the same folder as the EGRET v2 GES template spreadsheets.

All of the EGRET GES spreadsheets include macros. You will need to adjust your Excel security settings to trust all of these spreadsheets in order for the macros to be enabled. This may require that you open each spreadsheet and select 'enable macros' or 'trust this spreadsheet'.

To generate CSA block files for CHESAR, you must first import the substance information from a CHESAR substance export file, including the molecular weight, vapor pressure, density, and DNELs, into the substance information table in the CSA block tool (**Steps 1-4 in section A**). Once the substance information is entered, you can set the Target RCR (**Step 5 in section A**), then select the relevant EGRET GES workbook(s) under the Uses table in the tool (**Step 1 in section B**). Click the create CSA Block Files button and a CSA Block file will be created for each GES selected (**Step 2 in section B**). The new files will

ESIG

Avenue E. van Nieuwenhuyse 4 B-1160 Brussels Belgium Tel: +32 2 676 72 69 Fax: +32 2 676 72 16 esig@cefic.be www.esig.org

A sector group of Cefic

EU Transparency Register n° 64879142323-90

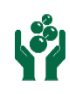

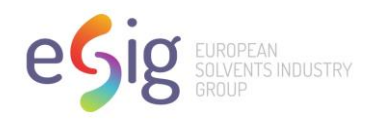

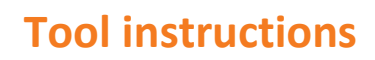

be created in the same folder as the EGRET v2 GES template spreadsheets, which can be imported into CHESAR as external exposure assessments (**Steps 1-5 in section C**).

### A. How to import substance parameters from CHESAR

1. Export Substance CSA file from CHESAR

| A management                     |                                                                                                    |                                                                                                    |                                                                                                    |
|----------------------------------|----------------------------------------------------------------------------------------------------|----------------------------------------------------------------------------------------------------|----------------------------------------------------------------------------------------------------|
| reate 🛓 Import Chesar CSA file 🛓 | Export to Chesar CSA file                                                                                                    |                                                                                                    |                                                                                                    |
|                                  | 0                                                                                                    |                                                                                                    |                                                                                                    |
| 1 Previous 1 Next                |                                                                                                    |                                                                                                    |                                                                                                    |
| e Internal remark                | Status Joint                                                                                                    | Author Modificatio                                                                                                    | on date                                                                                                    |
| ult CSA                          |                                                                                                    | 15-01-2013                                                                                                    | ,                                                                                                    |
|                                  |                                                                                                    |                                                                                                    |                                                                                                    |
|                                  |                                                                                                    |                                                                                                    |                                                                                                    |
|                                  |                                                                                                    |                                                                                                    |                                                                                                    |
|                                  | A management<br>reate  Import Chesar CSA file Import Chesar CSA file I | A management<br>reate Import Chesar CSA file Expert to Chesar CSA file<br>1 Previous 1 Next<br>e Internal remark Status Joint<br>ut CSA | A management<br>reate Import Chesar CSA file Expert to Chesar CSA file<br>1 Previous 1 Next<br>e Internal remark Status Joint Author Modification<br>att CSA 15-01-2013 |

2. Click Import Substance Parameters from Substance XML button in the EGRET CSA XML TOOL spreadsheet

| FILE                                      | HOME INSERT PA         | AGE LAYOUT     | FORMULAS      | DATA I | REVIEW | VIEW | DEVELOPER | ANALYSIS     | Baron |
|-------------------------------------------|------------------------|----------------|---------------|--------|--------|------|-----------|--------------|-------|
| A1                                        | • : X 4                | f <sub>x</sub> |               |        |        |      |           |              |       |
|                                           | Substance Informati    | on             |               |        |        |      |           |              |       |
|                                           | Property               |                |               | Value  | 2      |      |           | Import Subst | anco  |
|                                           | Name                   |                |               |        |        |      |           | Parameters   | from  |
|                                           | Molecular Weight (g    | /mole)         |               |        |        |      |           | Substance >  | KML   |
|                                           | Vapour Pressure (Pa    | )              |               |        |        |      |           |              | η     |
|                                           | Density (g/mL)         |                |               |        |        |      |           |              |       |
|                                           | Inhalation, systemic   | , long term    | DENL (mg/m3   | 3)     |        |      |           |              |       |
|                                           | Inhalation, systemic   | , short term   | n DNEL (mg/m  | 3)     |        |      |           | Target RCR   | 0.9   |
| Inhalation, local, long term DNEL (mg/m3) |                        |                |               |        |        |      |           |              |       |
|                                           | Inhalation, local, sho | ort term DN    | EL (mg/m3)    |        |        |      |           |              |       |
|                                           | Dermal, systemic, lo   | ng term DN     | IEL (mg/kg/da | y)     |        |      |           |              |       |
|                                           | Dermal, systemic, sh   | ort term DI    | NEL (mg/kg/d  | ay)    |        |      |           |              |       |
|                                           | Dermal, local, long to | erm DNEL (     | mg/cm2)       |        |        |      |           |              |       |
|                                           | Dermal, local, short f | term DNEL      | (mg/cm2)      |        |        |      |           |              |       |
|                                           | Oral DNEL (mg/kg/da    | ay)            |               |        |        |      |           |              |       |
|                                           | Eye DNEL               |                |               |        |        |      |           |              |       |
|                                           | Uses                   |                |               |        |        |      |           |              |       |
|                                           | GES                    |                |               | ▼ Y/N  |        | -    |           |              |       |
|                                           | Agrochemical           |                |               | n      |        |      |           | Create CSABI | ock   |
|                                           | Cleaning               |                |               | n      |        |      |           | Files        |       |
|                                           | Coating                |                |               | n      |        |      |           |              |       |
|                                           | Deicing n              |                |               |        |        |      |           |              |       |
|                                           | Fuels                  |                | n             |        |        |      |           |              |       |
| Functional Fluids                         |                        |                |               | n      |        |      |           |              |       |
|                                           | Lubricants             |                |               | n      |        |      |           |              |       |
|                                           | Water Treatment Ch     | emicals        |               | n      |        |      |           |              |       |
|                                           |                        |                |               |        |        |      |           |              |       |
| 4 1                                       | Form                   | ÷              |               |        |        | 4    |           |              |       |

ESIG READY Control Control Con

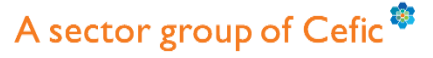

European Chemical Industry Council - Cefic aisbl EU Transparency Register n° 64879142323-90

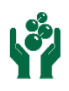

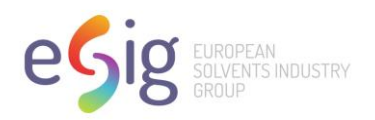

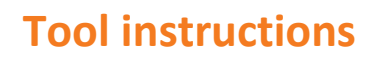

JANUARY 2018

3. Select downloaded XML file

| XI                   |       |                                      | Open               |           |          |                   | × |  |  |
|----------------------|-------|--------------------------------------|--------------------|-----------|----------|-------------------|---|--|--|
| 🛞 🏵 🔻 🕇 🚺 🕨 T        |       |                                      |                    |           |          |                   |   |  |  |
| Organize 👻 New fold  | der   |                                      |                    |           |          |                   | 0 |  |  |
| Downloads ^          | Na    | me                                   | Date modified      | Туре      | Size     |                   |   |  |  |
| Recent places        |       | CSA_20161107_132810.chr3             | 11/7/2016 1:28 PM  | CHR3 File | 4,833 KB |                   |   |  |  |
| EMBSinto             |       | CSABlock_20161014_085030.chr3        | 10/14/2016 8:50 AM | CHR3 File | 126 KB   |                   |   |  |  |
| Cibraries            |       | UseConditionTemplates_20160926_14430 | 9/26/2016 2:43 PM  | CHR3 File | 2 KB     |                   |   |  |  |
| Recycle Bin          |       | UseConditionTemplates_20160927_16595 | 9/27/2016 4:59 PM  | CHR3 File | 2 KB     |                   |   |  |  |
| Desktop              |       |                                      |                    |           |          |                   |   |  |  |
| Documents            |       |                                      |                    |           |          |                   |   |  |  |
| 2015                 |       |                                      |                    |           |          |                   |   |  |  |
|                      |       |                                      |                    |           |          |                   |   |  |  |
|                      |       |                                      |                    |           |          |                   |   |  |  |
| EIVIDOI              |       |                                      |                    |           |          |                   |   |  |  |
| 🖳 This PC            |       |                                      |                    |           |          |                   |   |  |  |
| Lesktop              |       |                                      |                    |           |          |                   |   |  |  |
| Documents            |       |                                      |                    |           |          |                   |   |  |  |
| 🗼 Downloads          |       |                                      |                    |           |          |                   |   |  |  |
| EMBSI Extended I     |       |                                      |                    |           |          |                   |   |  |  |
| 🌗 EMBSI Planning-    |       |                                      |                    |           |          |                   |   |  |  |
| 🐌 EMBSI Planning-'   |       |                                      |                    |           |          |                   |   |  |  |
| 📗 EMBSI Portfolios 🗸 |       |                                      |                    |           |          |                   |   |  |  |
| File r               | name: | CSA_20161107_132810.chr3             |                    |           | ✓ Che    | sar File (*.chr3) | ~ |  |  |
|                      |       |                                      |                    |           | Tools 🔻  | Open Cancel       |   |  |  |

4. The substance information table will show the information extracted from the CHESAR substance file.

| XI 🗖  | ちょ 🖓 - 🧯 - 👔 - EGRET CSA Bloc                 | c Tool.xlsm - Exc | :el     |           | ? 🛧 -             | -        | ×       |
|-------|-----------------------------------------------|-------------------|---------|-----------|-------------------|----------|---------|
| FILE  | HOME INSERT PAGE LAYOUT FORMULAS DA           | ATA REVIEW        | VIEW    | DEVELOPER | ANALYSIS Ba       | irone, N | ··· *   |
|       |                                               |                   |         |           |                   |          |         |
| A1    | $\cdot$ : $\times \checkmark f_x$             |                   |         |           |                   |          | ×       |
|       |                                               |                   |         |           |                   |          |         |
| L     | Substance Information                         |                   |         |           |                   |          |         |
|       | Property                                      | Value             |         |           | land at Calendary |          |         |
|       | Name                                          | cyclohexane       |         |           | Import Substance  |          |         |
|       | Molecular Weight (g/mole)                     |                   | 84.1595 |           | Substance XIV     | IL I     |         |
|       | Vapour Pressure (Pa)                          |                   | 12400   |           |                   | -        |         |
|       | Density (g/mL)                                |                   | 0.7739  |           |                   |          |         |
|       | Inhalation, systemic, long term DENL (mg/m3)  |                   | 206     |           |                   |          |         |
|       | Inhalation, systemic, short term DNEL (mg/m3) |                   | 412     |           | Target RCR        | 0.9      |         |
|       | Inhalation, local, long term DNEL (mg/m3)     |                   | 206     |           |                   |          |         |
|       | Inhalation, local, short term DNEL (mg/m3)    |                   | 412     |           |                   |          |         |
|       | Dermal, systemic, long term DNEL (mg/kg/day)  |                   | 1186    |           | <u>л</u>          |          |         |
|       | Dermal, systemic, short term DNEL (mg/kg/day) | None              |         |           | ι, J              |          |         |
|       | Dermal, local, long term DNEL (mg/cm2)        | None              |         |           |                   |          |         |
|       | Dermal, local, short term DNEL (mg/cm2)       | Qualitative       |         |           |                   |          |         |
|       | Oral DNEL (mg/kg/day)                         |                   | 59.4    |           |                   |          |         |
|       | Eye DNEL                                      | None              |         |           |                   |          |         |
|       | Uses                                          |                   |         |           |                   |          |         |
|       | GES                                           | Y/N               | *       |           |                   |          |         |
|       | Agrochemical                                  | n                 |         |           | Create CSABloc    | k        |         |
|       | Cleaning                                      | n                 |         |           | Files             |          |         |
|       | Coating                                       | n                 |         |           |                   |          |         |
|       | Deicing                                       | n                 |         |           |                   |          |         |
|       | Fuels                                         | n                 |         |           |                   |          |         |
|       | Functional Fluids                             | n                 |         |           |                   |          |         |
|       | Lubricants                                    | n                 |         |           |                   |          |         |
|       | Water Treatment Chemicals                     | n                 |         |           |                   |          |         |
|       | Form (+)                                      | :                 | 4       |           |                   |          | ∟⊻<br>⊧ |
| READY |                                               | F                 | # A     | JET       |                   | + 100    | 1%      |
|       |                                               |                   |         |           |                   |          |         |

ESIG

Avenue E. van Nieuwenhuyse 4 B-1160 Brussels Belgium Tel: +32 2 676 72 69 Fax: +32 2 676 72 16 esig@cefic.be www.esig.org

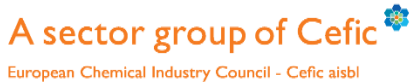

EU Transparency Register n° 64879142323-90

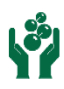

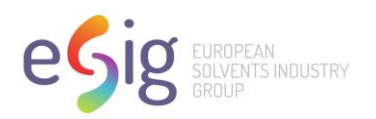

## **Tool instructions**

JANUARY 2018

#### 5. Select the Target RCR from the pick list.

| XI .  | 5-0-1-             | 🙃 🗧 EGRET CSA Bloc            | k Tool.xlsm - Exc | el.     |           | ? 📧        | -      |      | × |
|-------|--------------------|-------------------------------|-------------------|---------|-----------|------------|--------|------|---|
| FILE  | HOME INSERT        | PAGELAYOUT FORMULAS D         | ATA REVIEW        | VIEW    | DEVELOPER | ANALYSIS   | Baron  | e, N | - |
|       |                    |                               |                   |         |           |            |        |      |   |
| F9    | - : X              | 1 fr 0.9                      |                   |         |           |            |        |      | ~ |
|       |                    | JA 015                        |                   |         |           |            |        |      | _ |
|       |                    |                               |                   |         |           |            |        |      | 4 |
|       | Substance Inform   | nation                        |                   |         |           |            |        |      |   |
|       | Property           |                               | Value             |         |           | Import Sub | stance |      |   |
|       | Name               |                               | cyclohexane       |         |           | Parameter  | s from |      |   |
|       | Molecular Weigh    | t (g/mole)                    |                   | 84.1595 |           | Substance  | XML    |      |   |
|       | Vapour Pressure    | (Pa)                          |                   | 12400   |           |            |        |      |   |
|       | Density (g/mL)     |                               |                   | 0.7739  |           |            |        |      |   |
|       | Inhalation, system | mic, long term DENL (mg/m3)   |                   | 206     |           |            |        | _    |   |
|       | Inhalation, system | mic, short term DNEL (mg/m3)  |                   | 412     |           | Target RCR | 0.9    | -    |   |
|       | Inhalation, local, | long term DNEL (mg/m3)        |                   | 206     |           |            | 0.9    |      |   |
|       | Inhalation, local, | short term DNEL (mg/m3)       |                   | 412     |           |            | 0.2    | 20   |   |
|       | Dermal, systemic   | , long term DNEL (mg/kg/day)  |                   | 1186    |           |            |        |      |   |
|       | Dermal, systemic   | , short term DNEL (mg/kg/day) | None              |         |           |            |        |      |   |
|       | Dermal, local, lor | ng term DNEL (mg/cm2)         | None              |         |           |            |        |      |   |
|       | Dermal, local, she | ort term DNEL (mg/cm2)        | Qualitative       |         |           |            |        |      |   |
|       | Oral DNEL (mg/kg   | ʒ/day)                        |                   | 59.4    |           |            |        |      |   |
|       | Eye DNEL           |                               | None              |         |           |            |        |      |   |
|       |                    |                               |                   |         |           |            |        |      |   |
|       | Uses               |                               |                   |         |           |            |        |      |   |
|       | GES                |                               | Y/N               | -       |           |            |        |      |   |
|       | Agrochemical       |                               | n                 |         |           | Create CSA | Block  |      |   |
|       | Cleaning           |                               | n                 |         |           | Files      |        |      |   |
|       | Coating            |                               | n                 |         | _         |            |        | l    |   |
|       | Deicing            |                               | n                 |         |           |            |        |      |   |
|       | Fuels              |                               | n                 |         |           |            |        |      |   |
|       | Functional Fluids  |                               | n                 |         |           |            |        |      |   |
|       | Lubricants         | n                             |                   |         |           |            |        |      |   |
|       | Water Treatment    | Chemicals                     | n                 |         |           |            |        |      |   |
|       |                    |                               |                   |         |           |            |        |      | - |
|       | Form               | (+)                           |                   | 4       |           |            |        | Þ    |   |
| READY | 1                  |                               |                   | H B     | <b>m</b>  |            | +      | 100% |   |

#### B. How to create CSA Block Files

- 1. Select GES uses by changing 'n' to 'y' in the Uses table, then click the "Create CSABlock Files"
  - button.

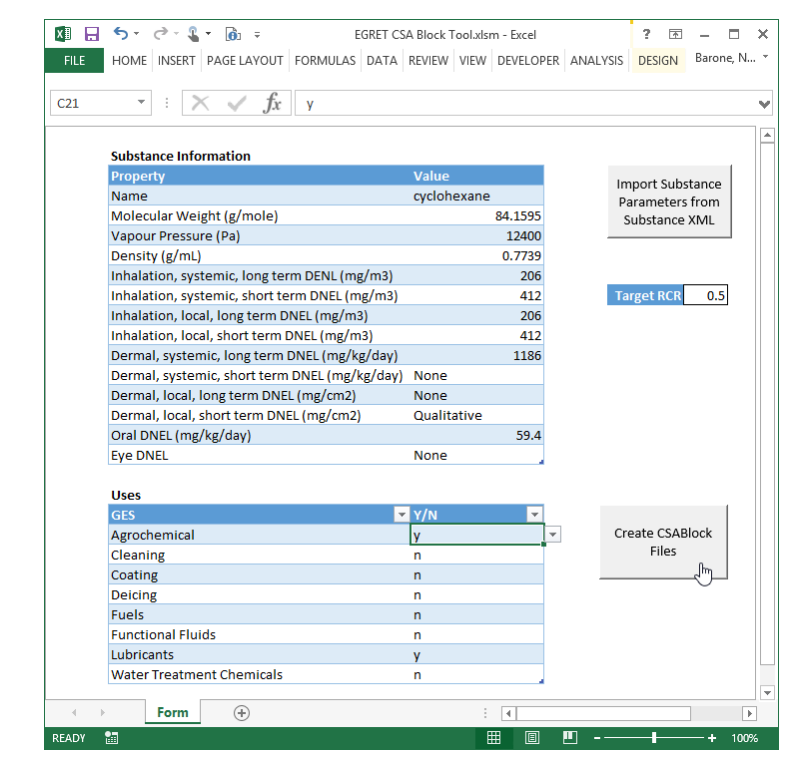

#### ESIG

Avenue E. van Nieuwenhuyse 4 B-1160 Brussels Belgium Tel: +32 2 676 72 69 Fax: +32 2 676 72 16 esig@cefic.be www.esig.org

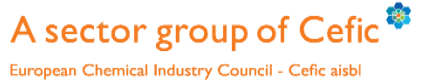

EU Transparency Register n° 64879142323-90

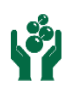

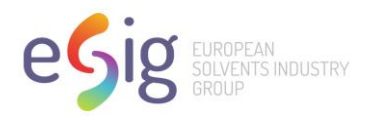

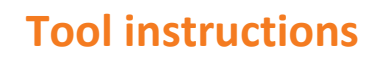

JANUARY 2018

2. Message will appear when file creation is completed

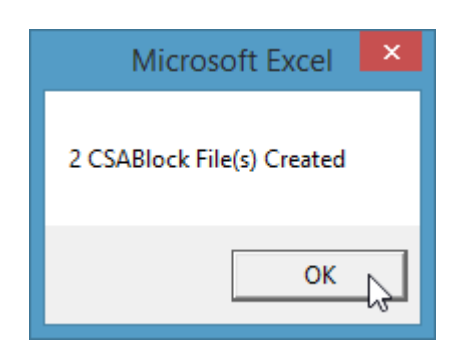

ESIG

Avenue E. van Nieuwenhuyse 4 B-1160 Brussels Belgium Tel: +32 2 676 72 69 Fax: +32 2 676 72 16 esig@cefic.be www.esig.org

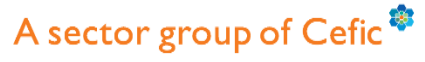

European Chemical Industry Council - Cefic aisbl EU Transparency Register n° 64879142323-90

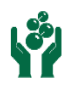

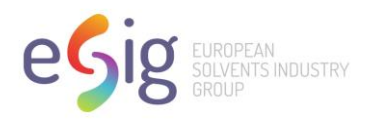

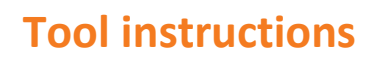

### C. How to Import CSA Block files into CHESAR

- 1. Select Uses (Box 2) from the CHESAR toolbar
- 2. Right click on first use in the life cycle tree, then click import CSA Block.

| Chesar   Selected substance: cyclohexane (LOA)   Selected substance: cyclohexane (LOA)   Selected cSA:   Default CSA   Selected ree |         |                                                |                                            |                                                                                 |                  |  |  |
|----------------------------------------------------------------------------------------------------|---------|------------------------------------------------|--------------------------------------------|---------------------------------------------------------------------------------|------------------|--|--|
|                                                                                                    | *       |                                                | nufachura (Immark                          | Edit use: Manufac                                                               | ture / Import 👩  |  |  |
|                                                                                                    | manur.i | Add                                            | ufacture                                   | Tonnage imported (tonnes/year):                                                 | 0                |  |  |
| ⊞                                                                                                    | ×       | Delete                                         | diate use of the substa<br>tion            |                                                                                 |                  |  |  |
| Ð                                                                                                    | 42      | Сору                                           | ation                                      | Tonnage directly exported 0<br>(tonnes/year):<br>Tonnage used as intermediate 0 | 0                |  |  |
| ⊞<br>⊞                                                                                                    | 16      | Paste                                          | atings                                     |                                                                                 | 0                |  |  |
| æ                                                                                                    | *<br>*  | Move up                                        | ents                                       | conditions (tonnes/year):                                                       | 4420000          |  |  |
| ⊞                                                                                                    | *       | Import CSA block                               | lers and release agents                    | Tonnage manufactured<br>(tonnes/year):                                          | 1130000          |  |  |
|                                                                                                    | £       | Export CSA block                               | oduction                                   | Tonnage assessed (tonnes/year):                                                 | 1130000          |  |  |
| Site (7900 t) : Polymer Processing                                                                                                  |         |                                                | rocessing                                  | Explanation for CSR section 9.0.1<br>(overview on uses):                        | B I <u>U</u> ≔ ≒ |  |  |
| ⊞                                                                                                    | Site    | (286 t) : Use as labo<br>(10 t) : Use in rubbe | ratory reagents<br>r production and proces | , or or 1000 pr                                                                 |                  |  |  |

3. Click import button on Import CSA Block pop-up window.

| Edit use: <i>Manufa</i>                                                          | acture / Import 🧑               |  |
|----------------------------------------------------------------------------------|---------------------------------|--|
| Tonnage imported (tonnes/yea                                                     | Import CSA Block                |  |
| Tonnage directly export<br>(tonnes/yea                                           | Please select a file to import. |  |
| Tonnage used as intermedia<br>under strictly controlli<br>conditions (tonnes/yea | Limport × Close                 |  |
| Tonnage manufactured<br>(tonnes/year):                                           | 1 110000<br>1                   |  |
| Tonnage assessed (tonnes/year):                                                  | 1130000                         |  |
| Explanation for CSR section 9.0.1                                                |                                 |  |

#### ESIG

Avenue E. van Nieuwenhuyse 4 B-1160 Brussels Belgium Tel: +32 2 676 72 69 Fax: +32 2 676 72 16 esig@cefic.be www.esig.org

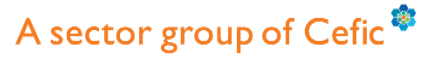

European Chemical Industry Council - Cefic aisbl EU Transparency Register n° 64879142323-90

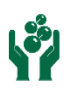

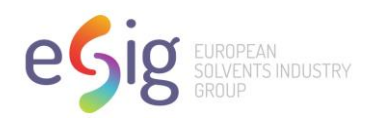

## **Tool instructions**

JANUARY 2018

- Name
   Date modified
   ✓ Type
   ✓ Size

   Image: CSABlock\_Lubricants.chr3
   11/7/2016 1:51 PM
   CHR3 File
   179 KB

   Image: CSABlock\_Agrochemical.chr3
   11/7/2016 1:51 PM
   CHR3 File
   65 KB

   Search again in:
   Image: CSABlock\_Structure
   Image: CSABlock\_Lubricants.chr3
   Image: CSABlock\_Lubricants.chr3
   Image: CSABlock\_Lubricants.chr3

   Image: CSABlock\_Lubricants.chr3
   Image: CSABlock\_Lubricants.chr3
   Image: CSABlock\_Lubricants.chr3
   Image: CSABlock\_Lubricants.chr3
   Image: CSABlock\_Lubricants.chr3
- 4. Select CSA Block file from folder where EGRET GES files are located.

5. New Use with PC contributing scenarios is added to the lifecycle tree. Note that the 10 tonnes/year was used as the default tonnage band. You can edit this tonnage in CHESAR if necessary.

| neeeeeary                                                         |                                                    |                                                                                                    |  |  |  |  |  |
|-------------------------------------------------------------------|----------------------------------------------------|----------------------------------------------------------------------------------------------------|--|--|--|--|--|
| Chesar<br>Selected substance: cyclohexane (LOA) Selected CSA: Def | ault CSA                                           |                                                                                                    |  |  |  |  |  |
| 😓 Import life cycle tree 🛛 😓 Export life cycle tree               |                                                    |                                                                                                    |  |  |  |  |  |
|                                                                   |                                                    |                                                                                                    |  |  |  |  |  |
| Manuf. (1130000 t) : Manufacture                                  | Edit use: Lubrica                                  | nts 🔞                                                                                                    |  |  |  |  |  |
| Site (1080000 t) : Intermediate use of the sub                    | ; intermediate use of the sub                      |                                                                                                    |  |  |  |  |  |
| Site (1130000 t) : Distribution                                   | Show additional fields relevant for                | r use description in IUCLID                                                                                        |  |  |  |  |  |
| Formul. (1/14 /) : Formulation                                    | Name:                                              | Lubricants                                                                                                    |  |  |  |  |  |
| Site (/9001) : Uses in Coaungs                                    |                                                    |                                                                                                    |  |  |  |  |  |
| Site (790 I) : Use in cleaning agents                             |                                                    |                                                                                                    |  |  |  |  |  |
| Site (7900 f) : Browing agents                                    | Further description of use:                        |                                                                                                    |  |  |  |  |  |
| Site (1900 i) : Use as binders and release ag                     |                                                    |                                                                                                    |  |  |  |  |  |
| Site (7900 t) - Ose as a fuel                                     |                                                    |                                                                                                    |  |  |  |  |  |
| Site (7900 t) : Polymer Processing                                |                                                    |                                                                                                    |  |  |  |  |  |
| Site (286 t) : Lise as [aboratory reagents                        |                                                    |                                                                                                    |  |  |  |  |  |
| Site (10 t) : Use in rubber production and pro                    |                                                    |                                                                                                    |  |  |  |  |  |
| Prof. (2700 t) : Uses in Coatings                                 |                                                    |                                                                                                    |  |  |  |  |  |
| Prof. (190 t) : Use in cleaning agents                            | Registration/ Notification status                  | use registered according to REACH Article 10: total tonnage manufactured/imported >= 10 tonnes/year per registrant |  |  |  |  |  |
| Prof. (190 t) : Use as a fuel                                     | for the use:                                       |                                                                                                    |  |  |  |  |  |
| Prof. (286 t) : Use as laboratory reagents                        | Tonnage (tonnes/year):                             | 10                                                                                                    |  |  |  |  |  |
| Prof. (2700 l) : Polymer Processing                               |                                                    |                                                                                                    |  |  |  |  |  |
| Consum (190 t): Uses in Coatings                                  | Technical function of the<br>substance during use: |                                                                                                    |  |  |  |  |  |
| Consum (190 t): Use in cleaning agents                            | Subsequent service life relevant to                |                                                                                                    |  |  |  |  |  |
| 🗄 📃 Consum (190 t) : Use as a Fuel                                | this use:                                          |                                                                                                    |  |  |  |  |  |
| Consum (10 t) : Lubricants                                        | Internal remarks                                   |                                                                                                    |  |  |  |  |  |
| PC 1: Adhesives, sealants: Glues, hobb                            | internut remarks.                                  |                                                                                                    |  |  |  |  |  |
| PC 1: Adhesives, sealants: Glues DIY-u                            |                                                    |                                                                                                    |  |  |  |  |  |
| PC 1: Adhesives, sealants: Glue from sp                           | Save × Cancel                                      |                                                                                                    |  |  |  |  |  |
| PC 1: Adhesives, sealants: Sealants                               |                                                    |                                                                                                    |  |  |  |  |  |
| PC 24: Lubricants, greases, and release                           |                                                    |                                                                                                    |  |  |  |  |  |
| PC 24: Lubricants, greases, and release                           |                                                    |                                                                                                    |  |  |  |  |  |
| PC 24: Lubricants, greases, and release                           |                                                    |                                                                                                    |  |  |  |  |  |
| PC 31: Polishes and wax blends: Polish                            |                                                    |                                                                                                    |  |  |  |  |  |
| PC 31: Polishes and way blends: Polish                            |                                                    |                                                                                                    |  |  |  |  |  |

6. For any qualitative risks identified, users need to include the risk control statements manually in Chesar.

ESIG

Avenue E. van Nieuwenhuyse 4 B-1160 Brussels Belgium Tel: +32 2 676 72 69 Fax: +32 2 676 72 16 esig@cefic.be www.esig.org

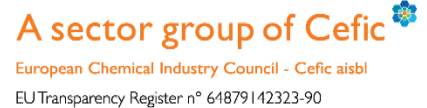

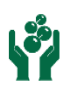